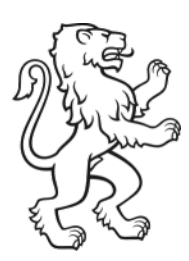

# **LEUnet Benutzerhandbuch**

Einrichtung WLAN iOS und MacOS

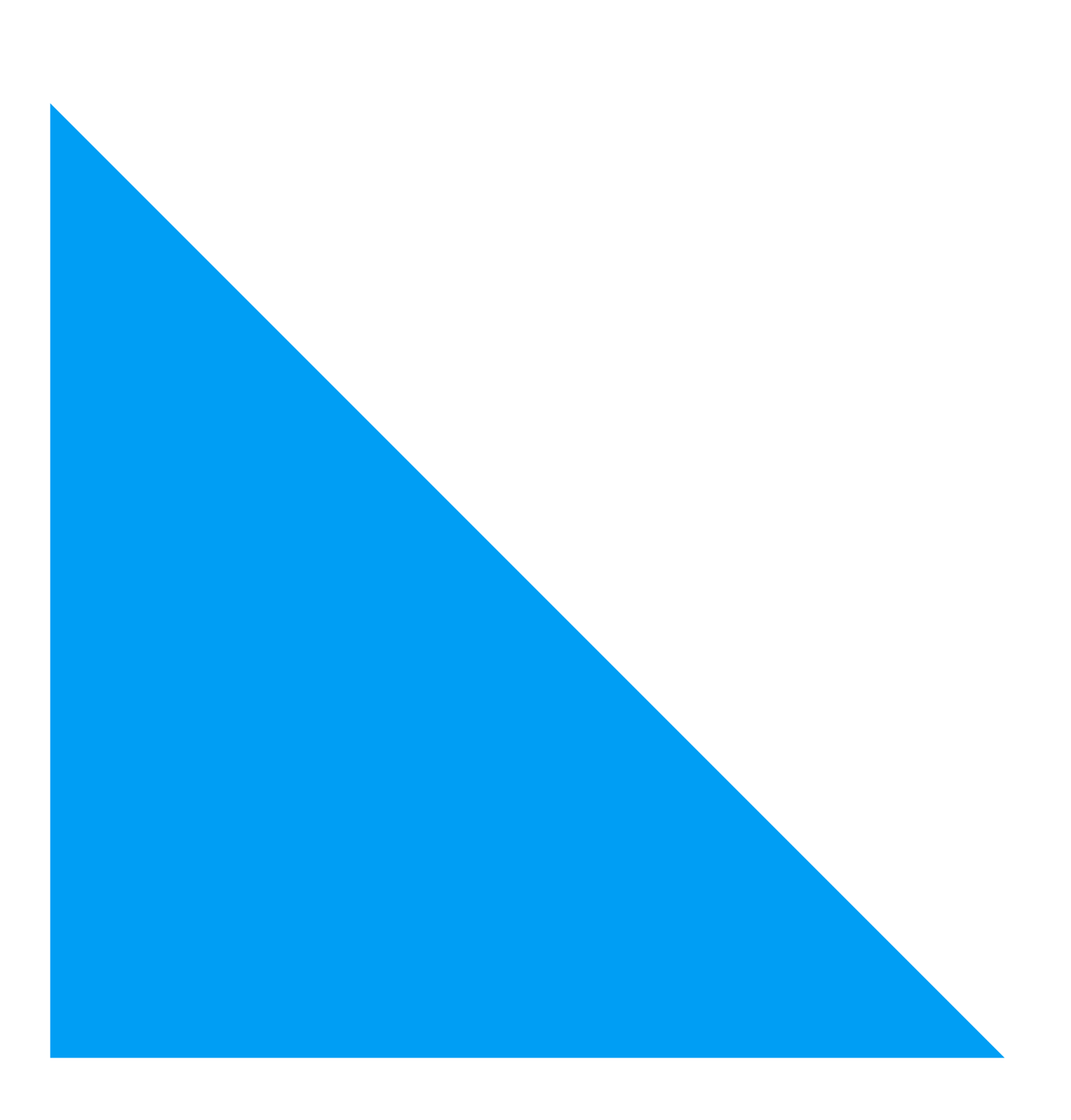

### Anmeldung SCHULEN\_KTZH für iOS

Damit mit iOS/macOS Geräten eine Verbindung hergestellt werden kann, ist eine vorgängige Installation eines WLAN-Profils notwendig. Dieses vorkonfigurierte Profil ändert Werte<sup>1</sup>, damit die Authentifizierung möglich ist.

Um das benötigte WLAN-Profil auf einem iOS-Gerät (iPhone/iPad) zu installieren, wird die untenstehende Anleitung benötigt.

**Hinweis zu iOS 16**: Bei bereits installiertem Profil kann es sein, dass das Profil gelöscht und neu installiert werden muss.

1. Download des WLAN-Profils mittels QR-Code:

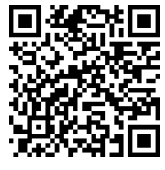

QR-Code: WLAN-Profil

2. Installation mit Klick auf «zulassen» starten und danach mit «schliessen» bestätigen.

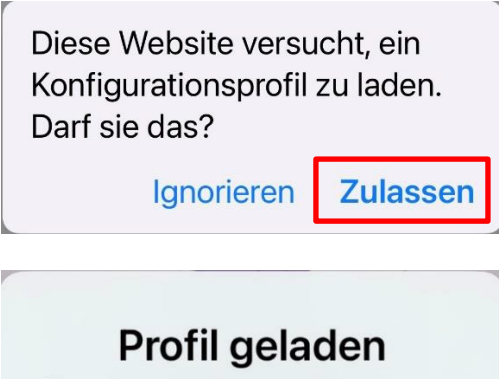

Überprüfe das Profil in den Einstellungen, wenn du es installieren möchtest.

Schließen

<sup>&</sup>lt;sup>1</sup> Authentifizierung mittels EAP-TTLS/PAP

Unter "Einstellungen" > "Allgemein" > "VPN und Geräteverwaltung" die eigentliche Installation starten.

| VPN und G                                       | Geräteve           | rwaltung    |  |  |
|-------------------------------------------------|--------------------|-------------|--|--|
| VPN VPN                                         | Nicht              | verbunden > |  |  |
| MOBILE DEVICE N                                 | MANAGEN            | MENT        |  |  |
| KTZH TravelerSecure KTZH Traveler               |                    |             |  |  |
| GELADENES PRO                                   | FIL                |             |  |  |
| SCHULEN                                         | _KTZH              | >           |  |  |
| KONFIGURATION                                   | SPROFIL            |             |  |  |
| S Dateien ₊∎ 🗢<br>Abbrechen                     | 15:20<br>Profil    | 92% C       |  |  |
| © schu                                          | LEN_KT             | ZH          |  |  |
| Signiert von Nicht s<br>Enthält WLAN<br>2 Zerti | signiert<br>fikate |             |  |  |
| Mehr Details                                    |                    | >           |  |  |
|                                                 |                    |             |  |  |

3. Eingabe des iPhone/iPad Sperrcodes um die Installation durchzuführen.

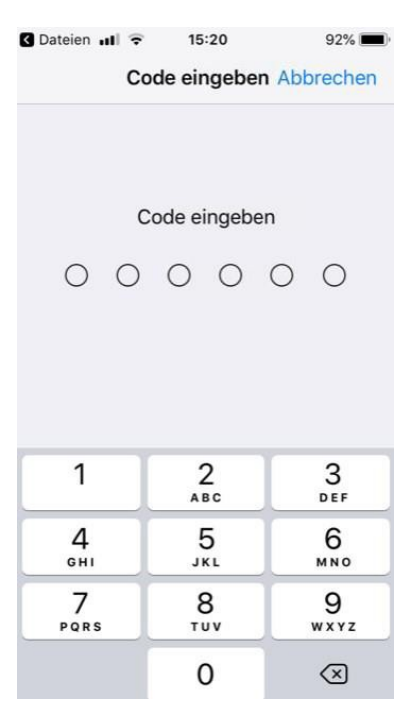

4. Hinweis (nicht signiertes Profil) mit Klick auf «Installieren» quittieren.

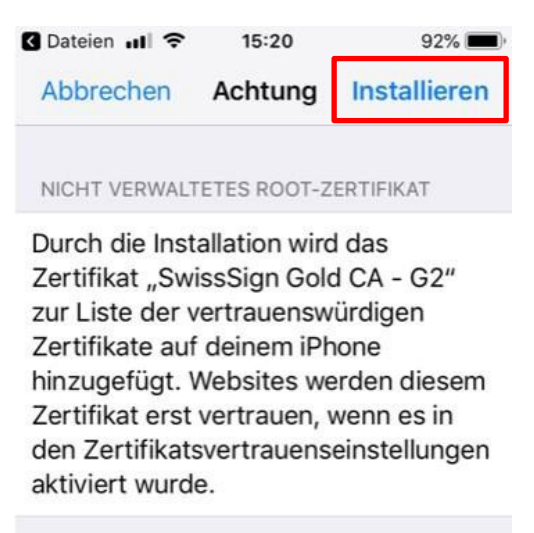

UNSIGNIERTES PROFIL

Das Profil ist nicht signiert.

Schule für Gestaltung Zürich SfGZ Informatik

5. Nun müssen Benutzernamen und Kennwort (analog Intranet Sek II) eingegeben werden und auf «Weiter» geklickt werden. Für die SFGZ, das Kürzel **BGZ** verwenden

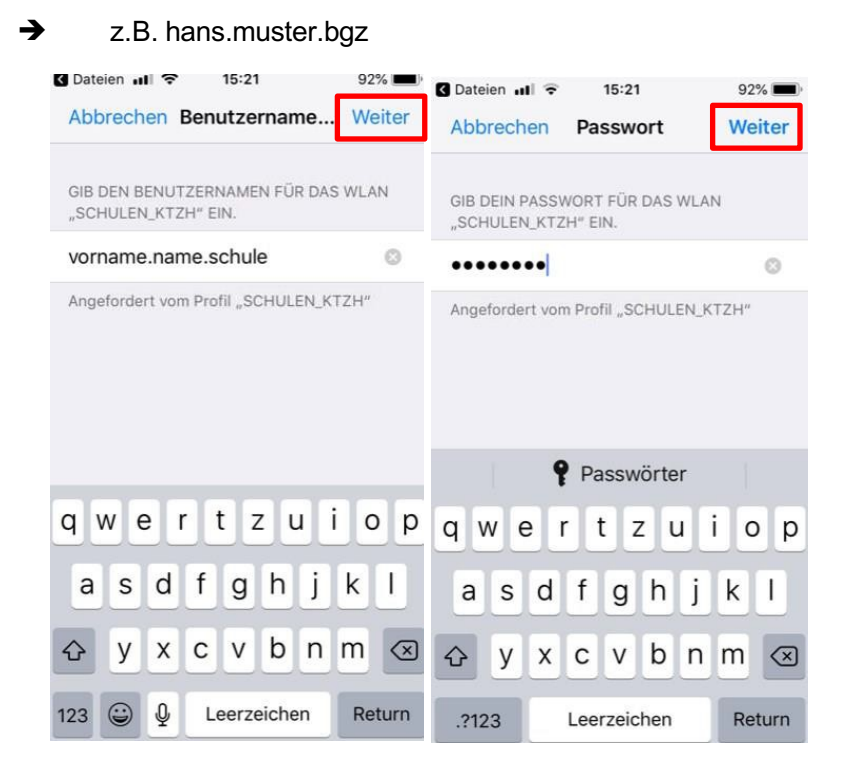

6. Das WLAN-Profil ist nun installiert. Folglich ist die Verbindung mit dem WLAN SCHU-LEN\_KTZH möglich.

|              | Profil installiert    | Fertig |
|--------------|-----------------------|--------|
|              | SCHULEN_KTZH          |        |
| Signiert von | Nicht signiert        |        |
| Enthält      | WLAN<br>2 Zertifikate |        |
| Mehr Det     | ails                  | >      |

Erfolgreicher Verbindungsaufbau mit SCHULEN\_KTZH.

| WLAN               |       |
|--------------------|-------|
| - <u>1</u> -<br>7* |       |
| WLAN               |       |
| SCHULEN_KTZH       | 🔒 🤶 🚺 |

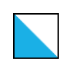

#### Anmeldung SCHULEN\_KTZH für macOS

Damit mit macOS Geräten eine Verbindung hergestellt werden kann, ist eine vorgängige Installation eines WLAN-Profils notwendig. Dieses vorkonfigurierte Profil ändert Werte<sup>2</sup>, damit die Authentifizierung möglich ist.

Um das benötigte WLAN-Profil auf einem macOS-Gerät (iMac/MacBook) zu installieren, wird die untenstehende Anleitung benötigt.

#### Wichtig: gilt nur für Version BigSur und neuer! Anderenfalls bitte IT kontaktieren.

- 1. Download und Speichern des WLAN-Profils hier.
- 2. Speichern des Zertifikats **TLS 1.0** via Rechtsklick →Link speichern unter... Lokaler Ordner nach Wahl auswählen (Schreibtisch, Dokumente, Downloads etc...)

## WLAN Sonderfall iOS / macOS

iOS/macOS-Geräte benötigen für den Zugriff auf das WLAN SCHULEN\_KTZH eine spezielle Konfiguration in Form eines WLAN-Profiles.

Der Installationsvorgang ist im Benutzerhandbuch beschrieben. Das entsprechende WLAN-Profil und das SwissSign Zertifikat sind untenstehend zu finden.

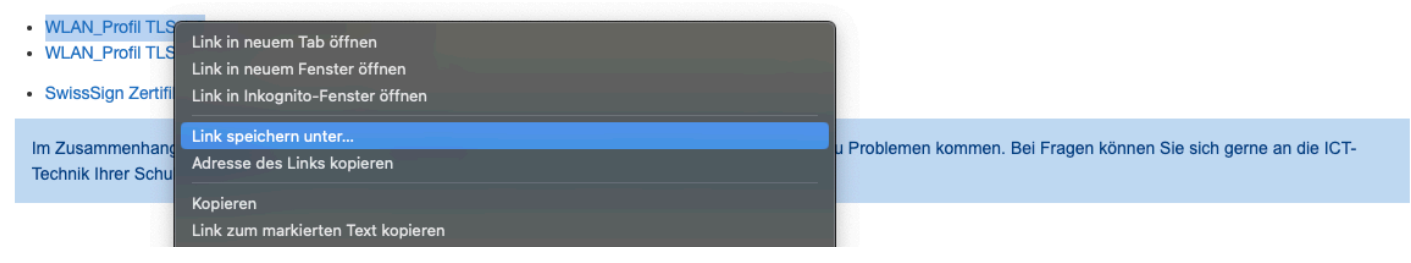

3. Ausführen der heruntergeladenen Datei mittels Doppelklicks. Danach Öffnen der Mac Systemeinstellungen.

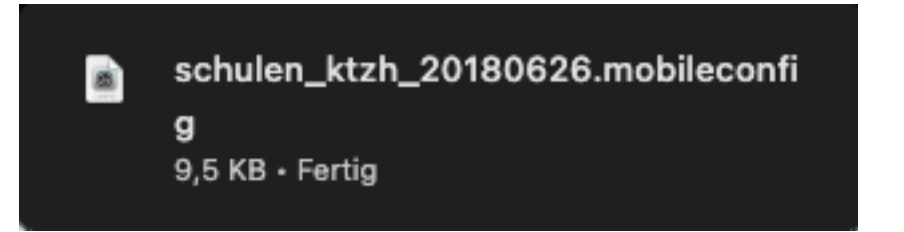

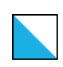

4. Installation des Profils via Einstellungen → Datenschutz & Sicherheit → Profile

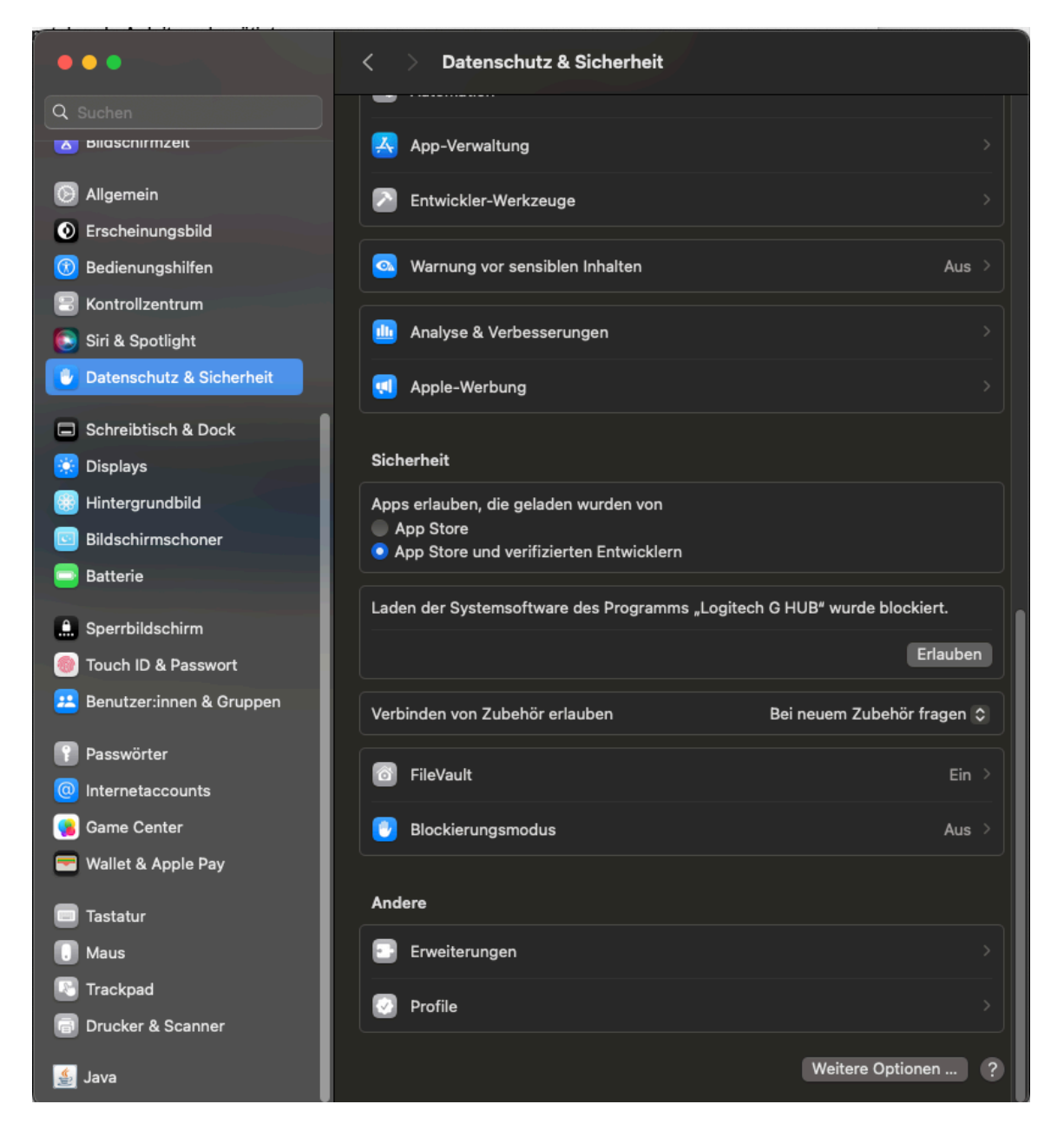

5. Doppelklick auf das Profil "SCHULEN\_KTZH"

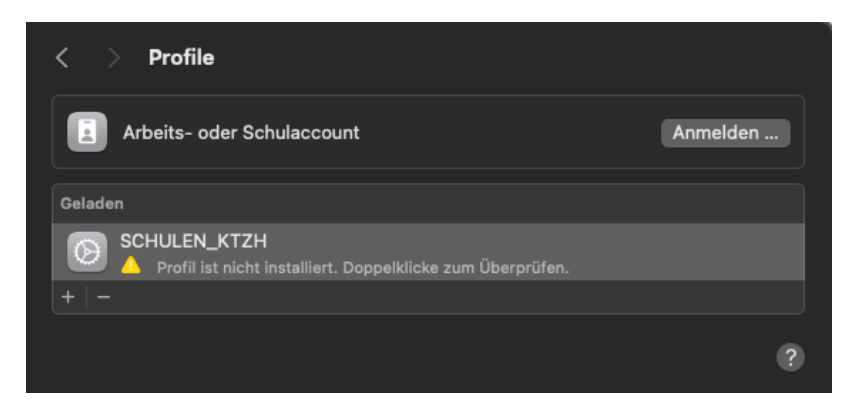

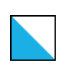

6. Das Zertifikat via "Installieren..." ausführen

| Soll dieses Profil wirklich installiert werden? |                                                                                                    |  |
|-------------------------------------------------|----------------------------------------------------------------------------------------------------|--|
| SCHULEN_KTZH<br>Nicht signiert                  |                                                                                                    |  |
| Empfangen                                       | 03.06.2024, 14:52                                                                                                 |  |
| Einstellungen                                   | WLAN<br>SCHULEN_KTZH<br>Zertifikat<br>SwissSign Gold CA - G2<br>Zertifikat<br>SwissSign Server Gold CA 2014 - G22 |  |
| Details                                         |                                                                                                    |  |
| WLAN                                            |                                                                                                    |  |
| Beschreibung                                    | WLAN                                                                                                    |  |
| Netzwerk                                        | SCHULEN_KTZH                                                                                                    |  |
| Verschlüsselung                                 | Firmenweiter WPA2                                                                                                 |  |
| ЕАР-Тур                                         | EAP-TTLS                                                                                                    |  |
| Autom. verbinden                                | wahr                                                                                                    |  |
| Proxy-Typ                                       | Ohne                                                                                                    |  |
| Zertifikate (2)                                 |                                                                                                    |  |
| Beschreibung                                    | SwissSign Gold CA - G2                                                                                            |  |
| Zertifikat                                      | SwissSign Gold CA - G2                                                                                            |  |
| Läuft ab                                        | 25.10.2036, 10:30                                                                                                 |  |
| Installieren                                    | Ignorieren Abbrechen                                                                                              |  |

7. Mit "Fortfahren" bestätigen

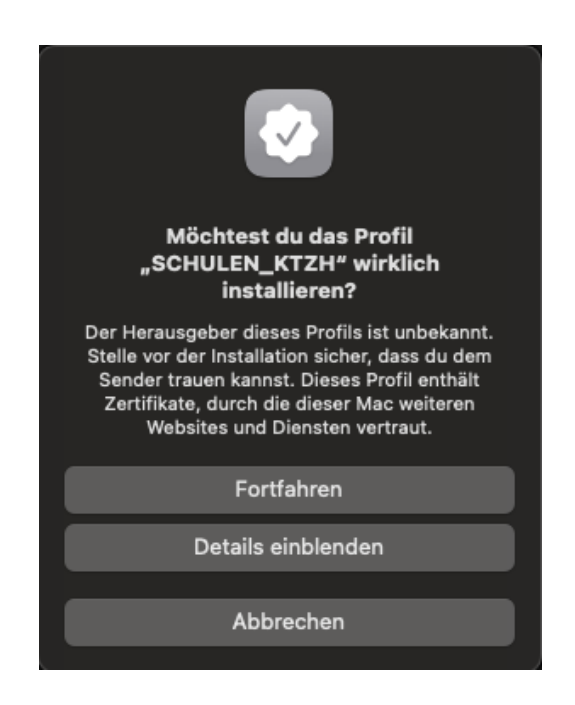

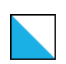

8. Eingabe der Entsprechenden Credentials "vorname.nachname.bgz" Das Passwort ist entsprechend identisch zu dem von MS365

| <b>Einstellungen fü</b><br>Gib Einstellungen fü | r <b>"SCHULEN_KTZH" eingeben:</b><br>das Firmennetzwerk "SCHULEN_KTZH" ein: |
|-------------------------------------------------|-----------------------------------------------------------------------------|
| Benutzername:                                   | vorname.nachname.bgz                                                        |
| Passwort:                                       | •••••                                                                       |
|                                                 |                                                                             |
|                                                 |                                                                             |
|                                                 |                                                                             |
| Abbrechen                                       | Zurück Installieren                                                         |

9. Eingabe des Passworts des Mac's

| Profiles/MDM                                   |
|------------------------------------------------|
| "Profiles/MDM" möchte Änderungen<br>vornehmen. |
| Gib dein Passwort ein, um dies zu erlauben.    |
| Hans Muster                                    |
| •••••                                          |
| Abbrechen OK                                   |

10. Nach erfolgreicher Installation, muss noch die Verbindung SSID "SCHULEN\_KTZH" ausgewählt werden

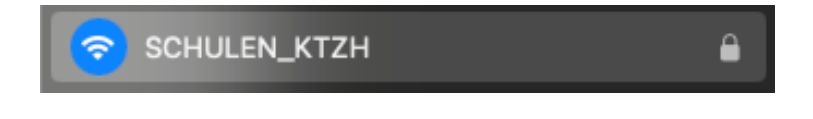